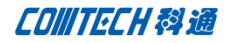

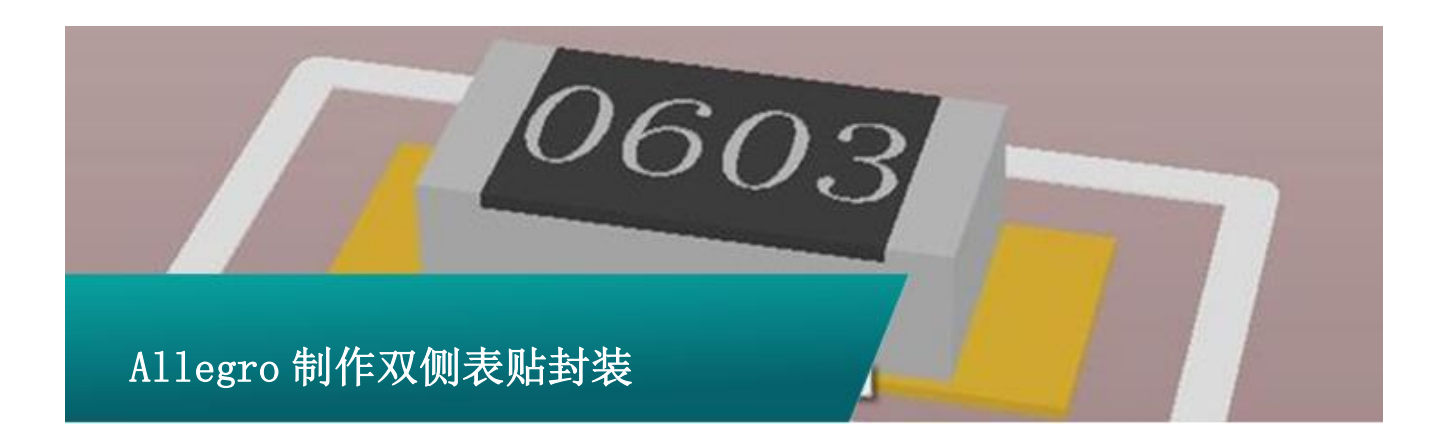

#### 制作焊盘

因为我们要在 Top 层和 Bottom 层都放置焊盘,所以在制作焊盘的时候就需要制作两种类型的焊盘,一种对应 Top 层,一种对应 Bottom 层.首先来制作 top 层的焊盘,打开 Pad designer,设置参数如下图:

| arcanic                                             |                                                                                                    |               |                                                              |          |         |
|-----------------------------------------------------|----------------------------------------------------------------------------------------------------|---------------|--------------------------------------------------------------|----------|---------|
| Pads                                                | tack layers                                                                                                    |               |                                                              |          | Views   |
|                                                     | <ul> <li>Single layer mode</li> </ul>                                                                                                    | Type: Single  |                                                              |          |         |
|                                                     | Layer                                                                                                    | Regular Pad   | Thermal Relief                                               | Anti Pad |         |
| Bgn                                                 | BEGIN LAYER                                                                                                    | Rect 0.7000 X | Null                                                         | Null     | A       |
| ->                                                  | SOLDERMASK_TOP                                                                                                    | Rect 0.7000 X | N/A                                                          | N/A      |         |
|                                                     | SOLDERMASK_BOTTOM                                                                                                    | Null          | N/A                                                          | N/A      |         |
|                                                     | PASTEMASK_TOP                                                                                                    | Rect 0.7000 X | N/A                                                          | N/A      |         |
|                                                     | PASTEMASK_BOTTOM                                                                                                    | Null          | N/A                                                          | N/A      |         |
|                                                     | FILMMASK_TOP                                                                                                    | Null          | N/A                                                          | N/A      |         |
|                                                     | FILMMASK_BOTTOM                                                                                                    | Null          | N/A                                                          | N/A      | +       |
| eome<br>hape:<br>ash:<br>/idth:<br>eight:<br>ffset` | Regular Pad           try:         Rectangle ▼           0.7000         3.2000           3.2000         4.00000           4.         0.0000           4.         0.0000 |               | hermal Relief Null 0.0000 0.0000 0.0000 0.0000 0.0000 0.0000 |          | Ani Pad |
|                                                     |                                                                                                    | Consert lawse | PASTEMA                                                      |          |         |

将上面的焊盘保存,新建一个焊盘配置参数如下,注意上下两 图的不同.

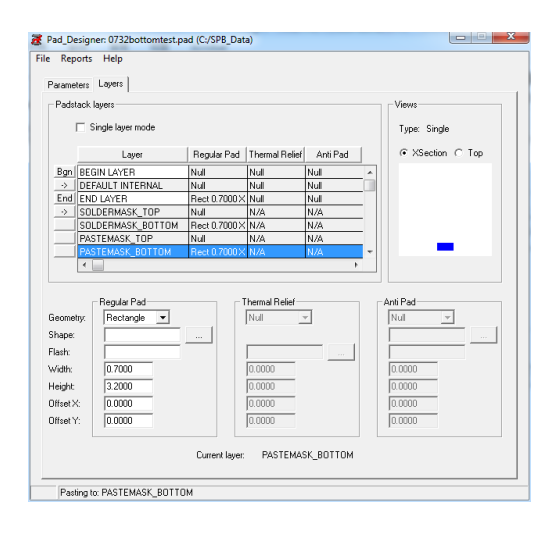

#### 建立封装

焊盘建立完毕后我们需要建立封装,打开 PCB Editor,新建一个 Package Symbol

| New Drawing           |                                                        |                  | ×            |  |  |  |
|-----------------------|--------------------------------------------------------|------------------|--------------|--|--|--|
| Project Directory     | pject Directory: C:/SPB_Data/worklib/reusetop/physical |                  |              |  |  |  |
| Drawing <u>N</u> ame: | PCI36                                                  | Browse           | Cancel       |  |  |  |
| Drawing <u>T</u> ype: | Package symbol                                         | <u>T</u> emplate | <u>H</u> elp |  |  |  |
|                       | Board<br>Board (wizard)<br>Module                      |                  |              |  |  |  |
|                       | Package symbol<br>Package symbol (wizard)              |                  |              |  |  |  |

修改图纸尺寸及栅格点后开始放置焊盘,先放置

top 层焊盘

P1/3

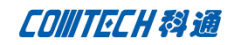

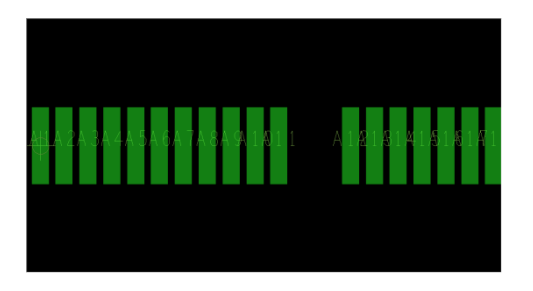

然后放置 Bottom 层焊盘,

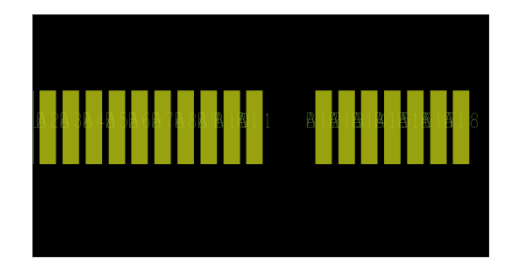

## 查看 3D 视图如下:

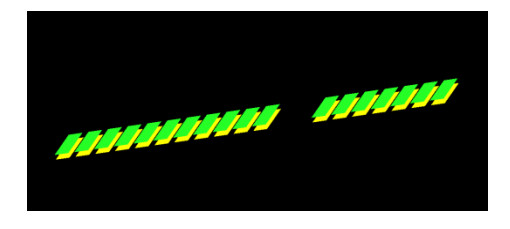

添加必须的丝印层、装配层、place bound 以及 RefDes 完成封装

## Comtech 优势

- 实力雄厚的资深技术团队,多名 10 年以上经验的 FAE
- 丰富的 PCB 设计/EDA 平台建设等实践经验
- 出色的二次开发能力,为客户提供各种定制化开发需求
- 高效的技术服务平台,通过电话/邮件/Web/BBS,及时帮客 户解决各类软件使用/设计相关问题
- 实战指导、项目现场支持等特色服务
- 最新技术资料下载客户专享通道,包括软件使用技巧、设 计经验、国外技术文献翻译等
- 为客户提供量身定制的全面的针对性培训服务

## 联系方式

### 科通数字技术有限公司

总部:深圳市南山区高新南九道微软科通大厦 8-11 层

产品经理: 王其平

手机: 18049720018

邮件: QipingWang@comtech.com.cn

地址:上海市徐汇区桂平路 426 号华鑫商务中心 2 号楼 7 层 03-04 室

#### 华东地区

联系人: 陈敏敏

手机: 18017922811

邮件: PeterChen@comtech.com.cn

地址:上海市徐汇区桂平路 426 号华鑫商务中心 2 号楼 7 层 03-04 室

# Comtech 解决方案

- Cadence PCB 设计平台建设
- ECAD/CIS 库平台建设
- Allegro 软件二次开发
- PCB项目设计及仿真外包服务
- Cadence 软件培训服务

P 2 / 3

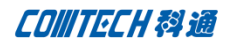

## 华南及西部地区

联系人: 谭波涛

- 手机: 15920086575
- 邮件: terrytan@comtech.com.cn
- 地址:深圳市南山区高新南九道微软科通大厦 8-11 层

#### 华北地区

### 联系人: 党建成

手机: 18010161381

- 邮件: SudyDang@comtech.com.cn
- 地址:北京市海淀区中关村大街1号海龙大厦14层北区1418-21